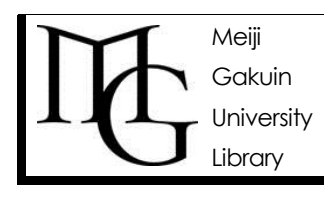

## ● OPAC 検索結果 - 雑誌

OPAC (オパック)を使って探したい1冊を見つけよう! <4> *情報の探し方ガイド Ver.2, 2014.9.11* 

## ◆検索~検索結果の見方

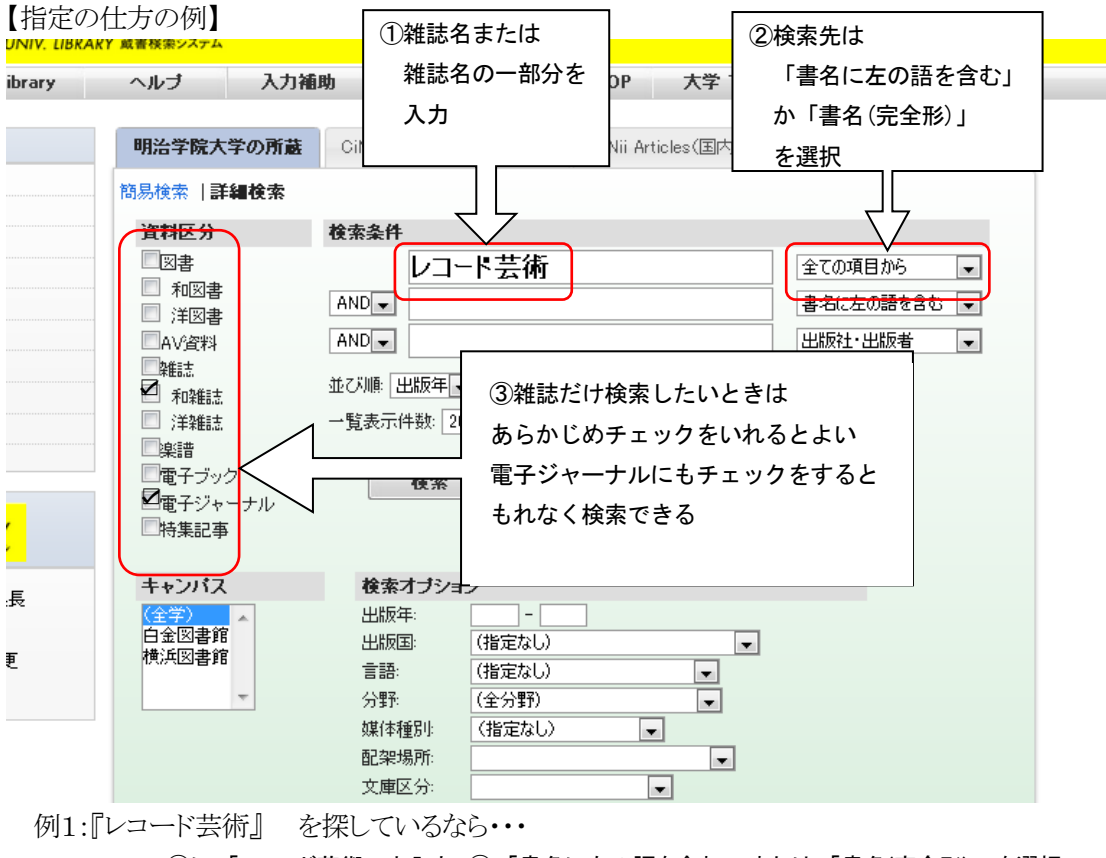

⇒ ①に「レコード芸術」と入力 ②「書名に左の語を含む」または「書名(完全形)」を選択

⇒ ③「資料区分」で「雑誌」または「和雑誌」にチェックを入れてもよい

例2:『経済』 を探しているなら・・・

⇒①に「経済」と入力 ② 「書名(完全形)」を選択

⇒ ③「資料区分」で「雑誌」または「和雑誌」にチェックを入れる

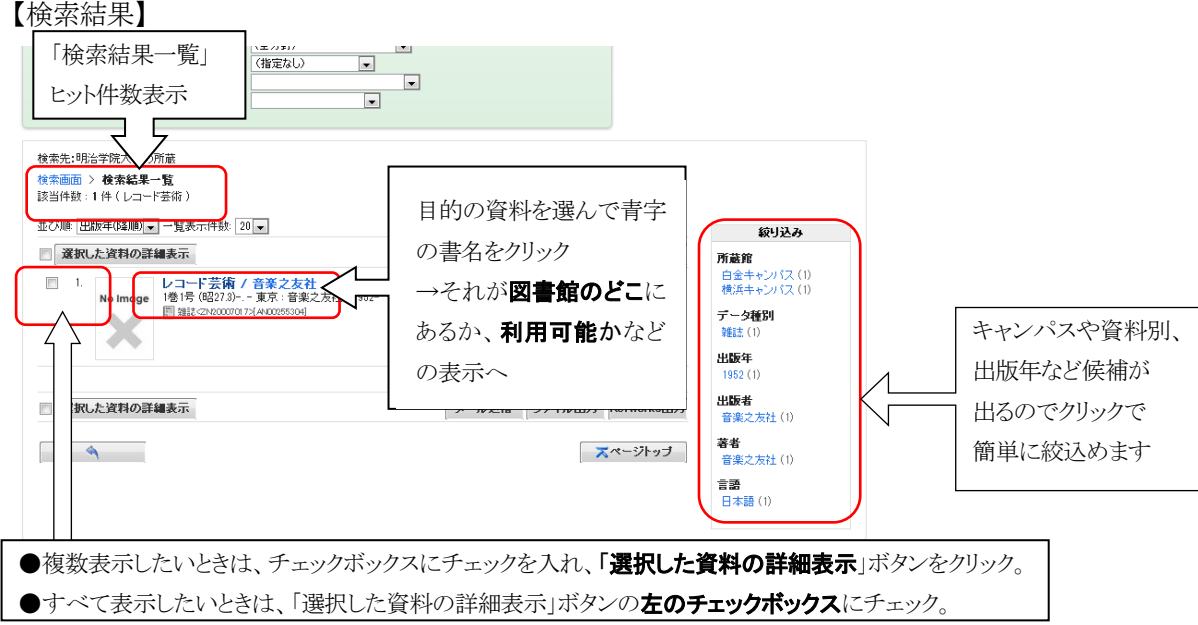

## ◆雑誌詳細表示の見方

年次: 2014年 •

|       | C<br>) mgopac.me<br>レコード<br>)<br>コード ゲイシ<br>回 詳細を非<br>巻次年月次<br>出版者                                        | alilqakuin.ac.jp/opz<br>芸術 / 音楽)<br><sup>7</sup> ュツ<br>表示<br>1巻1号 (昭27.3)- | × VL<br>Ic/opac<br>之友社                | レコード芸術 / 音楽之友社 ×<br>details.cqi?lang=0&amode=12&bibid=<br>土                                               | +<br>ZN200070178key=B1                        | 4☆⊽♂₿,                                     | Google          | ٩             | Ŧ    | î     |
|-------|----------------------------------------------------------------------------------------------------|----------------------------------------------------------------------------|---------------------------------------|----------------------------------------------------------------------------------------------------|-----------------------------------------------|--------------------------------------------|-----------------|---------------|------|-------|
|       | <ul> <li>mgopac.me</li> <li>レコード</li> <li>レコード ゲイジ</li> <li>■ 詳細を非</li> <li>巻次年月次</li> <li>出版者</li> </ul> | eijiqakuin.ac.jp/opz<br>芸術 / 音楽)<br><sup>ブ</sup> ュツ<br>表示<br>1巻1号 (昭27.8)- | ic/opac<br>之友衣                        | details.cqi?lang=0&amode=12&bibid=<br>±                                                                   | ZN20007017&key=B1                             | 4 ☆ ⊽ ୯ 🛛 😽                                | Google          | ٩             | ŧ    | 1     |
|       | レコード3<br>レコード ヴィシ<br>日 詳細を非<br>巻次年月次<br>出版者                                                               | 芸術 / 音楽)<br><sup>7</sup> ュツ<br>表示<br>1巻1号(昭273)-                           | 之友社                                   | t                                                                                                    |                                               |                                            |                 |               |      |       |
|       | <ul> <li>□ 計44 を非</li> <li>巻次年月次</li> <li>出版者</li> </ul>                                                  | 表示<br>1巻1号 (昭27.3)-                                                        |                                       |                                                                                                    | 社■雑誌名                                         |                                            |                 |               |      |       |
|       | 巻次年月次<br>出 <b>版</b> 者                                                                                     | 1巻1号(昭27.3)-                                                               |                                       |                                                                                                    | - およびその <b>雑誌に関する情報</b><br>★何年から(何年まで)刊行されている |                                            |                 |               |      |       |
|       | 出版者                                                                                                    |                                                                            |                                       |                                                                                                    |                                               |                                            |                 |               |      |       |
|       | 111EC/C                                                                                                   | 東京:音楽之友社                                                                   |                                       |                                                                                                    |                                               | 出版社名など<br>この情報をもとに自分が探している雑誌<br>かどうかを判断します |                 |               |      |       |
|       | 出設中                                                                                                    | 1952-<br>その他のタイトル:Th                                                       | e record e                            | reiiutsu                                                                                                  |                                               |                                            |                 |               |      |       |
|       |                                                                                                    | その他のタイトル:作用                                                                | 曲家別ク                                  | ラジック・レコード総目録                                                                                              |                                               |                                            |                 |               |      |       |
|       | →股注記                                                                                                    | 付録冊子のタイトル:<br>タイトル関連情報追加<br>通号表示併記: <26巻<br><52巻1号 (2003.1)以               | 作曲家別<br>加: The re<br>約号 (197<br>水降、毎号 | レクラシック・レコード総目録〈AN10250340〉<br>cord geijutsu(〈26巻1号(1977.1)〉-)<br>/7.1)〉- = 〈通巻316号(1977.1)〉-<br>〈付録CD1枚あり |                                               |                                            |                 |               |      |       |
|       | 著者標目                                                                                                    | <u>員</u> 音楽之友社 〈オン                                                         | ガクノト                                  | モシャ〉                                                                                                    |                                               |                                            |                 |               |      |       |
|       | 本文言語                                                                                                    | 日本語                                                                        |                                       |                                                                                                    |                                               |                                            | -               |               |      |       |
|       | コード類                                                                                                    | 書誌ID=ZN20007017 ISSN=02893614 NCID=AN00255304 Webcat Plus                  |                                       |                                                                                                    |                                               |                                            |                 |               |      |       |
|       | 横浜キャンパス                                                                                                   |                                                                            |                                       | #存160-52.63(1-9)+ 2011-2014 しています。                                                                        |                                               |                                            |                 |               |      |       |
|       |                                                                                                    |                                                                            |                                       | @2011 Meiji Gakuin Lit                                                                                    | niversity Library                             |                                            |                 |               |      |       |
|       |                                                                                                    |                                                                            | _                                     |                                                                                                    |                                               |                                            | 2. 2            |               |      |       |
| 場所:   | 白金·横ǎ                                                                                                    | 兵どちらに                                                                      |                                       | ■ 所蔵を号: 明治字院が                                                                                             | 町蔵している巻き                                      | テを範囲で表し<br>ナのトンマ「●                         | ンます。<br>ケロナロ キョ | - د. مل مل. م |      |       |
| かがわた  | かります。                                                                                                    |                                                                            |                                       | 一正期间保存した後廃ま                                                                                               | きりる場合は、見<br>ヨニキャッキャー                          | 本りように[●                                    | 平保仔」と衣示<br>左レナナ | されます。         | )    |       |
|       |                                                                                                    |                                                                            |                                       | てい衣小かない場合はな                                                                                               | マ小される数子の                                      | 「方をりつと味                                    | 1ナレより。          |               |      |       |
| 舎の雑   | 誌を取寄                                                                                                    | せたい時は                                                                      |                                       | 川廠範囲の途甲数子から                                                                                               | べけ しいる 方は月                                    | 「しいこさせ                                     | No.             |               |      |       |
| ンター   | に申込ん                                                                                                    | でください。                                                                     |                                       | 本毛に「十」かめれば、絶                                                                                              | E祝して文け入れ                                      | るといり恵味で                                    | - 9 o           |               |      |       |
|       |                                                                                                    |                                                                            |                                       | +」の表示がなければ新                                                                                               | 町になちは受けノ                                      | いれません。                                     |                 | ×→ → (        | 1- 2 |       |
| ♦配    | 架場所                                                                                                    | の見方                                                                        |                                       | 所蔵を号の青字部分をク                                                                                               | リックすると、配                                      | 米場所や所蔵                                     | を号の詳細が          | 表示され          | ます。  | د<br> |
| () Mi | 蔵巻号をクリ・                                                                                                   | ックすると、詳細が                                                                  | 確認でき                                  | tat.                                                                                                    |                                               |                                            |                 |               |      |       |
| 配架場   | ЯŤ                                                                                                    | 所蔵巻号                                                                       |                                       | 年 次                                                                                                    | 請求記号                                          | コメント                                       |                 |               |      |       |
| 白金牛   | ャンパス                                                                                                    | 7(3-4,7-8)                                                                 | ■左                                    | F次: プルダウンをクリックする                                                                                          | ると、所蔵してい                                      | る年次が表示                                     | されます。           |               |      |       |
| 横浜牛+  | ャンパス                                                                                                    | [1年後廃棄                                                                     | 各                                     | -年次をクリックすスと 該当年                                                                                           | 次に刊行されたま                                      | <b>巻号のみを表</b>                              |                 |               |      |       |

| 配架場所      | ۱.                      | 巻号    | 年次/刊行日 |  | バーコードNo | 請求記号 | 状態 | コメント | 取寄 予約 | 請求メモ |
|-----------|-------------------------|-------|--------|--|---------|------|----|------|-------|------|
| 白 5Fグラフ誌架 |                         | 53(3) | 2014   |  |         |      |    |      |       |      |
| 白 5Fグラフ誌架 | ■ 配架場所: 配架場所の詳細が表示されます。 |       |        |  |         |      |    |      |       |      |
| 白 5Fグラフ誌架 |                         | 53(1) | 2014   |  | 1       |      |    |      |       |      |